## 특허검색이 포탈사이트 네이버에서도 가능하다

특허청 화학생명공학심사국 반용병 공업서기관 2005.8.5.

지난 7월에 이루어진 네이버와 업무협정체결의 일환으로 인터넷 www.naver.com 에서도 특별히 특허문헌을 검색할 수 있게 되었으며, 이에 대한 사용방법을 쉽게 설명하고자 한다.

우선 먼저 검색하고자하는 주제를 선정한다. 예를 들어, "줄기세포"에 대해 서 특허문헌을 검색하고자 한다면,

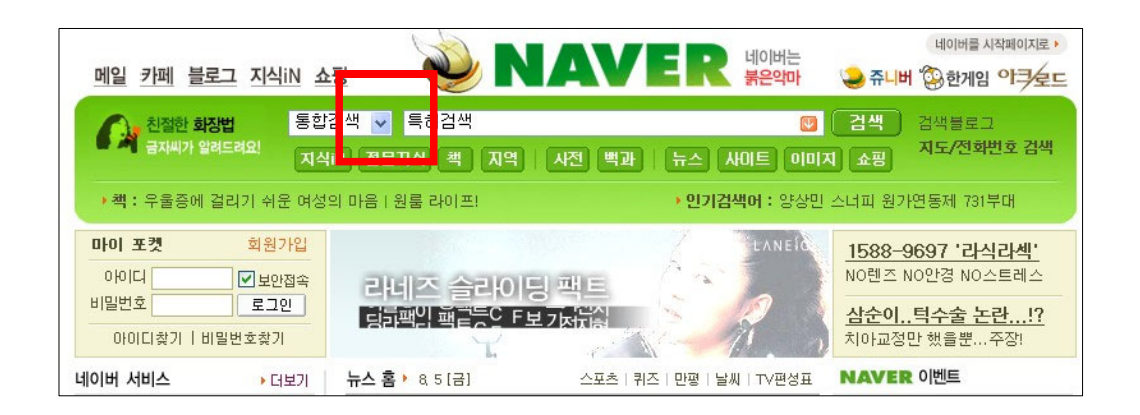

1. 상기의 인터넷창에서 특허검색이라는 키워드를 입력한다.

2. 그리고 ENTER를 치면, 다음 화면으로 이동하게 되는데, 그러면 '특허' 다이렉트 검색에서 원하는 특허관련 검색어를 이곳에 입력하면 됩니다. 예를 들어, 핸드폰, 자동차, 또는 줄기세포 등

| <b>NAVE</b>      | R 지식김                                          | 냄색™  |     |     |      |    |      | l  | 토그인          | 데이버 + 메일        | 일   카페   물    | 로그 1 시작(N 1 위              |
|------------------|------------------------------------------------|------|-----|-----|------|----|------|----|--------------|-----------------|---------------|----------------------------|
| 통합검색 🗸           | - 특허검색                                         |      |     |     | (U   | 검색 | )    |    |              |                 | 인기 검색         | 백어 <mark>· 일광화상</mark> , 코 |
| 통합검색             | 디렉토리                                           | 지역정보 | 웹문서 | 이미지 | 지식iN | 책  | 전문지식 | 사전 | 뉴스           | 카페·블로그          | 음악🛛           |                            |
| 🗞 '특허' 다   빅트 검색 |                                                |      |     |     |      |    |      |    | ▶ <u>다이렉</u> | <u>트 검색 도움말</u> |               |                            |
| 특허검색 [           | 특허검색 물기세포 1+검색 원하는 특허 관련 검색머를 입력하세요 예)핸드폰, 자동차 |      |     |     |      |    |      |    |              |                 |               |                            |
| 👪 스폰세링크          |                                                |      |     |     |      |    |      |    |              |                 | <u>&gt;</u> 스 | 폰서링크 등록                    |

3. 줄기세포와 관련된 특허문헌 또는 심지어 상표까지 검색되어서 나열됩니다. 전체 59건입니다. 해당되는/원하는 건을 북마크할수도 프린트할수도 다운로드 할수도 있게끔 우측상단에 메뉴버튼이 있습니다.

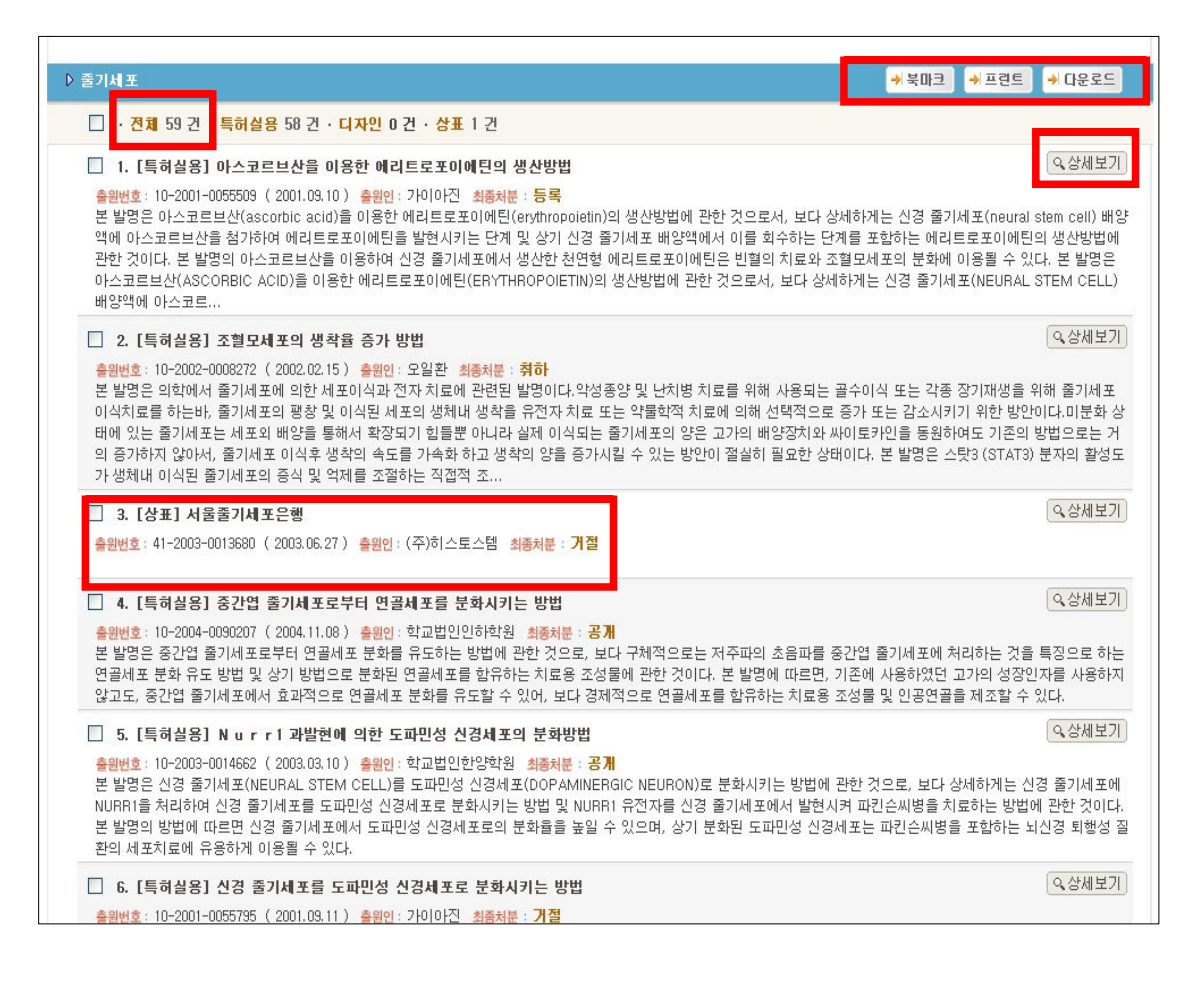

| 상표이      | וסוא |             |       | 서지사항                |                   |        |            |  |
|----------|------|-------------|-------|---------------------|-------------------|--------|------------|--|
|          |      |             |       | 상품분류코드              | E 44              |        |            |  |
|          |      | ( ) .)      | 4 -11 | 상표의 명침              | 서울줄기세포은행          |        |            |  |
|          | 103  | 기세고         | 스해    | 출원번호                | £ 41-2003-0013680 | 출원일자   | 2003.06.27 |  |
| ハモモノハエモル |      |             |       | 공고번호                | E                 | 공고일자   |            |  |
|          |      | 1 1 1 2 2 2 | C 🗶   | 등록번호                | <u>i</u> –        | 등록일자   |            |  |
|          |      |             |       | 원출원번호               | <u>F</u>          | 원출원일자  |            |  |
|          |      |             |       | 원등록번호               | <u>i</u>          | 원등록일자  |            |  |
|          |      |             |       | 갱신출원번호              | <u>F</u>          | 갱신출원일자 |            |  |
|          |      |             |       | 소급구분                | Ł                 | 소급일자   | 2003.06.27 |  |
|          |      |             |       |                     |                   |        |            |  |
|          | 출원인  | 코드          | 구분    | 주소                  |                   |        |            |  |
| NO       |      |             |       | 서울특별시 강동구 둔촌동 ***-* |                   |        |            |  |

4. 추가로 상세보기를 클릭하시면 해당건의 세부내용(상세정보 보기)을 알 수 있으며 좌측상단메뉴에서 전문을 클릭하시면 PDF형식의 공개공보까지 볼수 있습니다. 상세정보에서는 해당기술분류 IPC는 물론이고 출원일자, 출 원번호, 공개일자, 공개번호, 공고일, 공고번호, 발명의 명칭, 발명자, 출원인 등을 쉽게 알수 있으며, 자세한 기술내용은 앞서서 언급했듯이 전문PDF파일 을 통해서 파악할 수 있게 됩니다.

| ~                                                  | 상세정보 보기                                                                                                    |                                                                                                    | 오류신고 🛆 | 출력 |
|----------------------------------------------------|----------------------------------------------------------------------------------------------------|----------------------------------------------------------------------------------------------------|--------|----|
| · · · · · · · · · · · · · · · · · · ·              | 바스코드르션들 <mark>이용</mark><br>Method for production                                                                                                    | 한 에리트로포이에틴의 생산방법<br>of ervfhrosolietin using ascorbicacid                                                                                                    |        |    |
| · 1000표<br>- · · · · · · · · · · · · · · · · · · · | IPC코드           출원번호/일자           공개번호/일자           공고번호/일자           등록번호/일자           응출원권리           원출원번호/일자           최종처분내용           국제출원번호/일자           국제출원번호/일자 | C07K 14/575<br>10-2001-0055509 (2001.09.10)<br>10-2001-0103077 (2001.11.23)<br>(2005.08.03)<br>10-0505152-0000 (2005.07.22)<br>등록감장(일반)                                        |        |    |
|                                                    | 심사청구여부<br>심사청구일자/항수<br>고전구                                                                                                    | 있음<br>2001.09.10 / 4                                                                                                    |        |    |
|                                                    | 출원인                                                                                                    | (주)가미아진<br>서울특별시 성동구 행당 ** 한양대의대생화학실 (대한민국)                                                                                                    |        |    |
|                                                    | 발명자/고안자                                                                                                    | 이상훈<br>서울특별시 광진구 구의*동 현대*차아파트 ***동 ***호 (대한민국)<br>이지연<br>신울특별시용산구이태원동**.** (대한민국)<br>김주연<br>서울특별시성동구금호동*가벽산아파트***동***호 (대한민국)<br>이용성<br>서울특별시 송파구 송파*동 한양*차아파트 **동 ***호 (대한민국) |        |    |
|                                                    | 대리인                                                                                                    | 미원회<br>서울 강남구 역삼1동 642-16 성지하미츠빌딩2차 805호 (대한민국)                                                                                                    |        | -  |
|                                                    |                                                                                                    | H9 ( 1 ) )                                                                                                    |        | 출력 |

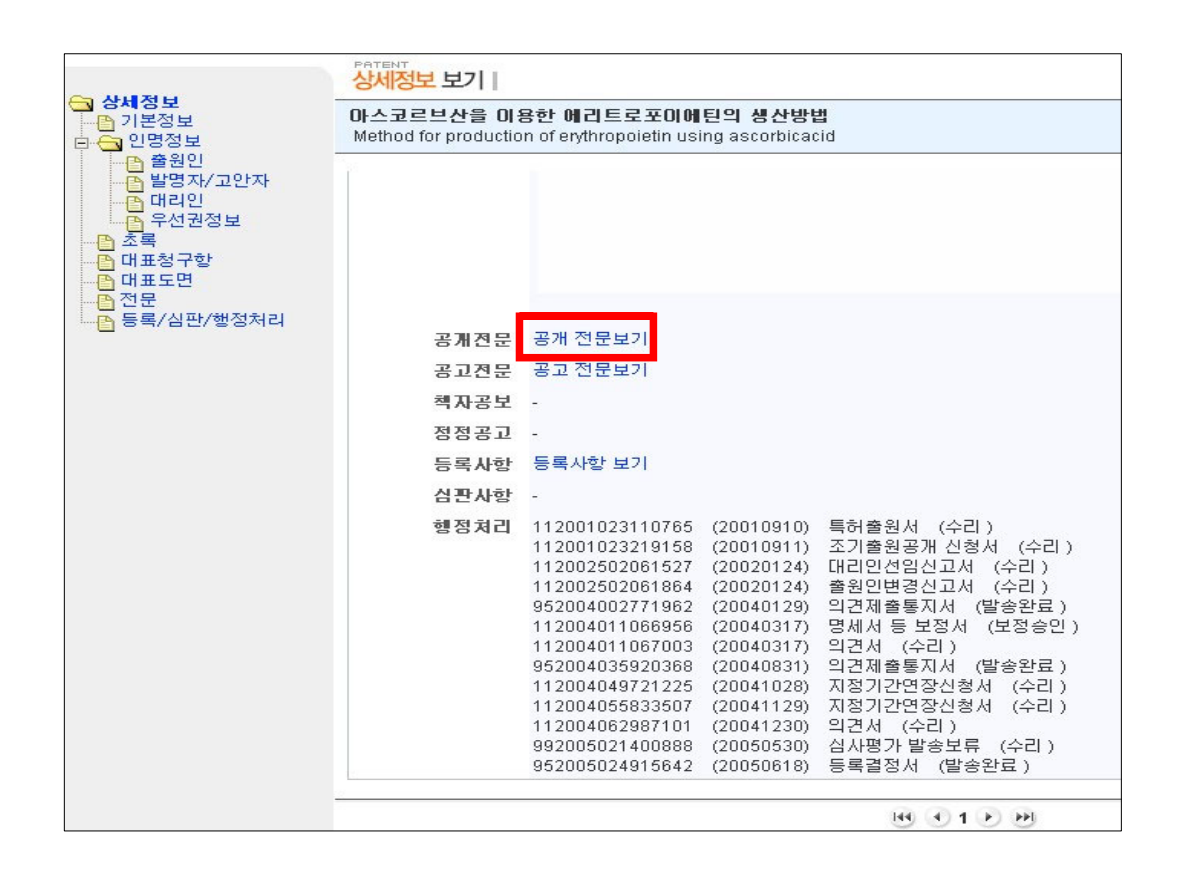

|        | 1 🚖 😪 й 🚷 II                                                       | • 💽   🔍 • 🗋 [                                                  | 🗋 💽 📀 83% · 💿 🛛 🕫 🖓 🔁 🛛 🔁 🖉 🖉                                                                                                    |   |
|--------|--------------------------------------------------------------------|----------------------------------------------------------------|----------------------------------------------------------------------------------------------------|---|
| 지명 책라피 | ● 옵션 ▼ ×       ● 문제       ● 문제       ● 요약       ● 요약       ● 대표도   |                                                                | -<br>공개특허 특2001-0103077<br>(19) 대한민국특허청(KR)<br>(12) 공개특허공보(A)                                                                                                    |   |
| 지 레이어  | <ul> <li>▶ 명세서</li> <li>▶ 도면의간단호</li> <li>▶ 발명의상세호</li> </ul>      | (51)。Int. Cl. <sup>7</sup><br>C07K 14/575                      | (11) 공개번호 특2001-0103077<br>(43) 공개일자 2001년11월23일                                                                                                    |   |
|        | 라[]▲ 발명의목주<br>- []▲ 발명이≝<br>- []▲ 발명이[<br>- []▲ 발명이[<br>- []▲ 발명이[ | (21) 출원번호<br>(22) 출원일자                                         | 10-2001-0055509<br>2001년09월10일                                                                                                    |   |
|        | · 월 83 + 7<br>· 월 발명의효고<br>· 월 청구의범위<br>■ 월 도면                     | (71) 출원인                                                       | 이상훈<br>서울특별시 광진구 구의3동 현대2차아파트 205동 402호<br>이용성<br>서울특별시 총과구 총과2동 한양2차아파트 25동 602호                                                                                                   |   |
|        | [MG도면1<br>[MG도면2                                                   | (72) 발명자                                                       | 이상훈<br>서울특별시 광진구 구의3동 현대2차아파트 205동 402호<br>이지연<br>서울특별시용산구이태원동20-33<br>김주연<br>서울특별시성동구급호동1가백산아파트301동103호<br>이용성<br>서울특별시 송파구 송파2동 한양2차아파트 25동 602호                                  |   |
|        |                                                                    | (74) 대리인                                                       | 이원희                                                                                                    |   |
|        |                                                                    | 심사청구 : 있음                                                      |                                                                                                    |   |
|        |                                                                    | (54) 아스코르브산원                                                   | 는 이용한 에티트로포이에딘의 생산방법                                                                                                    |   |
|        |                                                                    | 요약                                                             |                                                                                                    |   |
|        | < >                                                                | 본 발명은 아스코르브<br>보다 상세하게는 신경<br>는 다제 및 상기 시경<br>◆ 209.9 x 297 밀리 | 산(ascorbic acid)을 이용한 헤리트로포이에딘(erythropoietin)의 생산방법에 관한 것으로서,<br>줄기세포(neural stem cell) 배양력에 아스코르보산을 첨가하여 헤리트로포이에딘을 발현시기<br>5기세포 배양액에서 이를 청수권는 다제를 포하카는 헤리트로포이에디이 새사바버에 과하 거이<br>> | ~ |
|        |                                                                    |                                                                |                                                                                                    |   |

※ 이러한 정보는 <u>www.kipris.or.kr</u> 에서 무료로 제공되는 것을 포탈사이트 네이버와 업무협력을 통해 보다 쉽게 접근할수 있도록 한 것이 장점이다. END.